## Casio Programs

Bradford

To run an already existing program :

mth 93

From the menu screen tap  $\Pr_{\text{Program}}$  . Select the name of the program. Tap Run and choose Run program or tap .

<u>To edit an existing program</u> :

From the menu screen tap Program. Select the name of the program. Tap Edit and choose Open editor or tap 💽 .

To enter a NEW program :

From the menu screen tap  $\Pr_{\mathsf{Program}}$  . Tap Edit and choose New File. Type in the programs new name and tap OK.

Type in the code.

Once you are done with the program tap Edit and choose Save File.

To transfer programs from calculator to calculator :

• Plug the cable firmly into both calculators.

From the menu screen tap  $c_{\text{communica...}}$ . Tap Setup and choose Open Set Up Menu. Make the selections in the following screen.

| Communication 🛛        |
|------------------------|
| Screen Copy To         |
| 🖁 Outer Device 🔽 🔽     |
| Cable Type             |
| 3pin cable 💌           |
| Speed(3Pip)            |
| 115200 bps             |
| Wakeup Fashla          |
|                        |
| Set Cancel Default     |
|                        |
| Data Communication 🛛 🧰 |

Tap Set.

 $\underline{Sending\ calculator}$ :

Tap  $\blacksquare$  . Next, select the programs to be sent. Tap OK.

<u>Receiver calculator</u> :

A receiver calculator in wakeup mode will automatically receive the programs and display a transfer complete screen when finished.